# Montana BEAD Program Broadband Map Guide

Version 1.0

August 2024

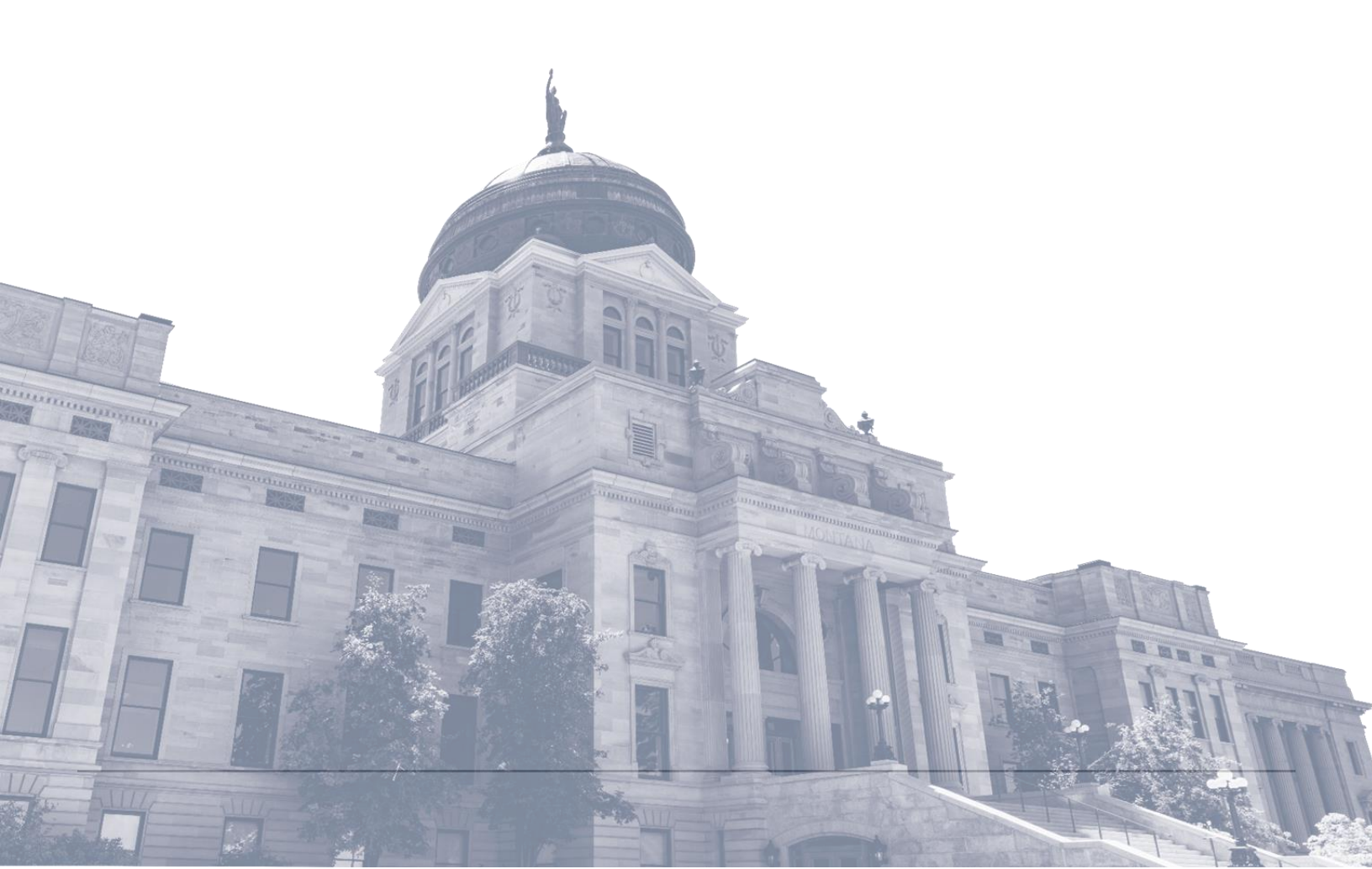

| INTRODUCTION                                                            | 3  |
|-------------------------------------------------------------------------|----|
| MAP DESCRIPTIONS                                                        | 4  |
| Map 1: Broadband Availability Map                                       | 4  |
| Accessing the Broadband Availability Map                                | 4  |
| Map 2: Montana BEAD Application Map                                     | 4  |
| How to Request Access to the BEAD Application Map                       | 4  |
| Montana BEAD Application Map Access                                     | 5  |
| NAVIGATION                                                              | 7  |
| Legend                                                                  | 8  |
| How to Search the Map                                                   | 9  |
| Map Layers                                                              | 11 |
| How to configure the map settings to view the Census Block Groups       | 12 |
| FUNCTIONALITY                                                           | 13 |
| Downloads                                                               | 13 |
| How to download Census Block Group DATA files from BEAD Application Map | 13 |
| Printing                                                                | 15 |
| How to download and then print an image of a Census Block Group         | 15 |
| REQUESTING TECHNICAL ASSISTANCE                                         | 16 |

# INTRODUCTION

This document serves as a comprehensive guide for applicants to navigate the Montana Broadband Map. The Broadband Availability Map is the outcome of Montana's BEAD Challenge process, and it identifies which locations within Census Block Groups (CBGs) are eligible for funding under the BEAD program as well as associated Community Anchor Institutions (CAIs). Each CBG outlines the number of served, underserved, and unserved locations, the total number of locations, what percentage of the CBG is eligible for BEAD funding, and the benchmarking reference price.

There are two maps available on the ConnectMT website: the Broadband Availability Map which is publicly available and the BEAD Application Map which requires applicants to register with the state to access. Both maps contain the BEAD eligible locations that have been vetted through the BEAD Challenge process, so the data present in each map is identical. This document explains the purpose of each map, outlines how to access the maps, and provides details on how to use their features and functionalities.

The map version information can be found on the bottom left-hand side of the map within the map description:

| Map version: 4.0                                | Latest major version of the map                   |
|-------------------------------------------------|---------------------------------------------------|
| Serviceability data last updated on May 7, 2024 | Last date that serviceability values were updated |
|                                                 | within the BEAD eligible locations dataset        |
| Map last updated on July 23, 2024               | Last date that map was updated to refresh data    |
|                                                 | layers or text within the map                     |

# **MAP DESCRIPTIONS**

## MAP 1: BROADBAND AVAILABILITY MAP

The Broadband Availability Map is publicly available for prospective applicants and other stakeholders to explore. It is available on the <u>Connect MT website</u>. This map has been built to display broadband coverage for the State of Montana.

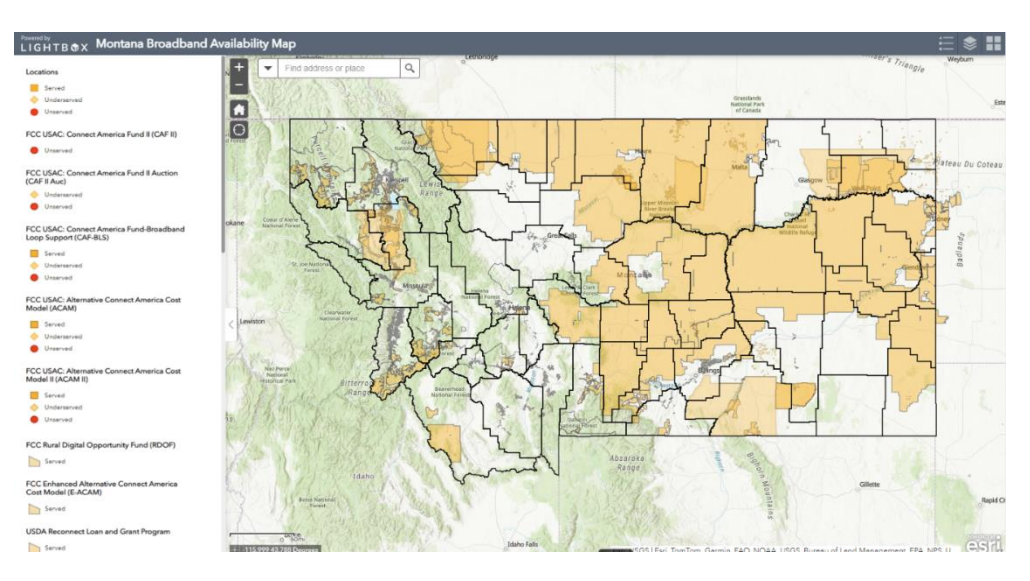

### ACCESSING THE BROADBAND AVAILABILITY MAP

The Broadband Availability Map (Map 1) can be accessed by navigating to the <u>IIJA/BEAD page</u> on the ConnectMT website. From here, applicants should click on "IIJA Map" and select "State Broadband Availability Map" from the dropdown menu.

## MAP 2: MONTANA BEAD APPLICATION MAP

The BEAD Application Map requires prospective applicants to register and log in to explore. It is available here on the <u>Connect MT website</u>. This map has been built for Montana ISPs to download/extract data at a CBG level from the map to submit for applications. The data includes BEAD eligible locations as well as community anchor institutions (if applicable); the download(s) will be provided in a separate csv data file.

### HOW TO REQUEST ACCESS TO THE BEAD APPLICATION MAP

If you had access to the ARPA maps your credentials should have been transferred over. If not, please go to the <u>ConnectMT IIJA Map Description Page</u> and follow the directions under the "Map Access Request" Tab.

#### OKTA ACCOUNT

Prior to requesting access to the Montana Broadband Application Map, users must have an Okta account. You can sign in to <u>https://login.mt.gov</u> in any of these ways:

- If this is your first time signing in, you may be able to sign in with your existing ePass Montana login email address,
- By creating a new account through <a href="https://login.mt.gov">https://login.mt.gov</a>
- For additional assistance with Okta, you can visit <u>https://okta.mt.gov/Help</u>.

#### MAP ACCESS REQUEST

To request access to the Montana Broadband Application Map, please submit the form below with the necessary information. Requests will be reviewed by the Connect Montana Broadband team as quickly as possible.

**NOTE:** Please ensure you have registered for an Okta account prior to filling out the request form.

### MONTANA BEAD APPLICATION MAP ACCESS

Sign in with your Montana ISP login credentials (email address and password). Once you have registered for an Okta account, please submit a Broadband Map Access Request. Once you have submitted a Broadband Map Access Request, please select the BEAD Application Map at the bottom of the drop-down menu.

| MONTANA.GOV                                                          |                                                                                           |                                                               |                                                                         |                                                                    |                                                                      | SERVICES AGENCIES                                | LOGIN SEARCH MONTRIALGOV Q                                       |
|----------------------------------------------------------------------|-------------------------------------------------------------------------------------------|---------------------------------------------------------------|-------------------------------------------------------------------------|--------------------------------------------------------------------|----------------------------------------------------------------------|--------------------------------------------------|------------------------------------------------------------------|
|                                                                      | Co                                                                                        | nnectiv                                                       | n Broda                                                                 | bana Pi                                                            | rogram                                                               |                                                  |                                                                  |
| Home                                                                 | General Information •                                                                     | ARPA -                                                        | IIJA/BEAD +                                                             | Events *                                                           | Contact                                                              | Use of Cookie                                    | s and Google Analytics                                           |
|                                                                      |                                                                                           |                                                               |                                                                         |                                                                    |                                                                      |                                                  |                                                                  |
| SPACE TO                                                             | REAL                                                                                      | ALL CONTRACT                                                  | PAInster                                                                | and approved                                                       | A STATE                                                              |                                                  |                                                                  |
| IIJA/BEAD / IIJA Map                                                 |                                                                                           |                                                               |                                                                         |                                                                    |                                                                      |                                                  |                                                                  |
| IIJA Map                                                             |                                                                                           |                                                               |                                                                         |                                                                    |                                                                      |                                                  |                                                                  |
| IIJA Map Desc                                                        | cription                                                                                  |                                                               |                                                                         |                                                                    |                                                                      |                                                  |                                                                  |
| The Broadband Availabil<br>unserved, and underserve<br>BEAD program. | lity Map is the outcome of Montana's BEAD<br>red locations, the total number of locations | Challenge process, and it ide<br>, the benchmarking reference | entifies which locations within Cer<br>price, and what percentage of th | isus Block Groups (CBGs) are e<br>1e CBG is eligible for BEAD fund | ligible for funding under the BE<br>ding. This map is a resource for | AD program. Each CBG<br>applicants as their prep | outlines the number of served,<br>are their applications for the |
| State Broadband Avail                                                | lability Map                                                                              |                                                               |                                                                         |                                                                    |                                                                      |                                                  | *                                                                |
| Map Access Request                                                   |                                                                                           |                                                               |                                                                         |                                                                    |                                                                      |                                                  | *                                                                |
| Map (Okta Account Inf                                                | formation)                                                                                |                                                               |                                                                         |                                                                    |                                                                      |                                                  | ~                                                                |
| BEAD Application Map                                                 | <b></b>                                                                                   |                                                               |                                                                         |                                                                    |                                                                      |                                                  | *                                                                |

Once you have selected the BEAD Application Map you will be directed to a log in screen. Please select the Montana ISP Login at the top of the screen.

| Sign in to LightBox fo | or Montana        | () esri   |
|------------------------|-------------------|-----------|
| Montana                | ISP Login         |           |
| Montana Stat           | e Employees       |           |
| ArcGIS login           |                   | ^         |
| 🛱 Username             |                   |           |
| Password               |                   |           |
| Keep me signed in      |                   |           |
| Sign In                | Cancel            |           |
| Forgot username? o     | r Forgot password | <u>4?</u> |
|                        |                   |           |

Once you have selected the Montana ISP Login, you will be redirected to the BEAD Application Map login. Please log in using your ISP Login credentials. Please remember to check the box that says, "Keep me signed in."

| OFFICIAL STATE WEBSITE |                                                                                                    | SERVICES AGENCIES |  |
|------------------------|----------------------------------------------------------------------------------------------------|-------------------|--|
|                        | MONTANA.GOV                                                                                                    |                   |  |
|                        | SIGN IN<br>FORMERLY EPASS MONTANA<br>Username<br>State Employees use your state network<br>username, all others use email address |                   |  |
|                        | Keep me signed in                                                                                                    | •                 |  |
| 1 Thus                 | Sign in                                                                                                    |                   |  |

**NOTE:** This map is credentialed (i.e., a username and password are required to access). If you require credentials and have not received them yet, please contact the ConnectMT Broadband team at <u>ConnectMTTechAssistance@mt.gov.</u>

# NAVIGATION

Both maps have the same navigation features. The lefthand side of the screen houses a collapsable information pane that displays the map legend, a description of what can be found on the map, a breakdown of how to define certain terms used within the map such as unserved and underserved, and supplemental information that may be useful as the applicant explores the map. The top right portion of the map screen houses the map legend, layers list, and basemap gallery pane.

Each individual location (house, building, etc.) is designated by a location point on the map and has been coded based on the current state of internet access to that address (unserved, underserved, served). The map also includes enforceable commitments, locations that have been funded by other federal programs, such as FCC USAC and USDA ReConnect. Each location will show its broadband service status.

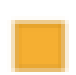

**Served locations** are designated with a yellow square. They are locations where the maxspeed >=100/20 Mbps down/up + low latency (<=100 MS).

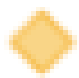

**Underserved locations** are designated with an orange triangle. They are locations where the maxspeed >=25/3 - <100/20 + low latency (<=100 MS).

**Unserved locations** are designated with a red circle. They are locations where the maxspeed <25/3 + low latency (<=100MS).

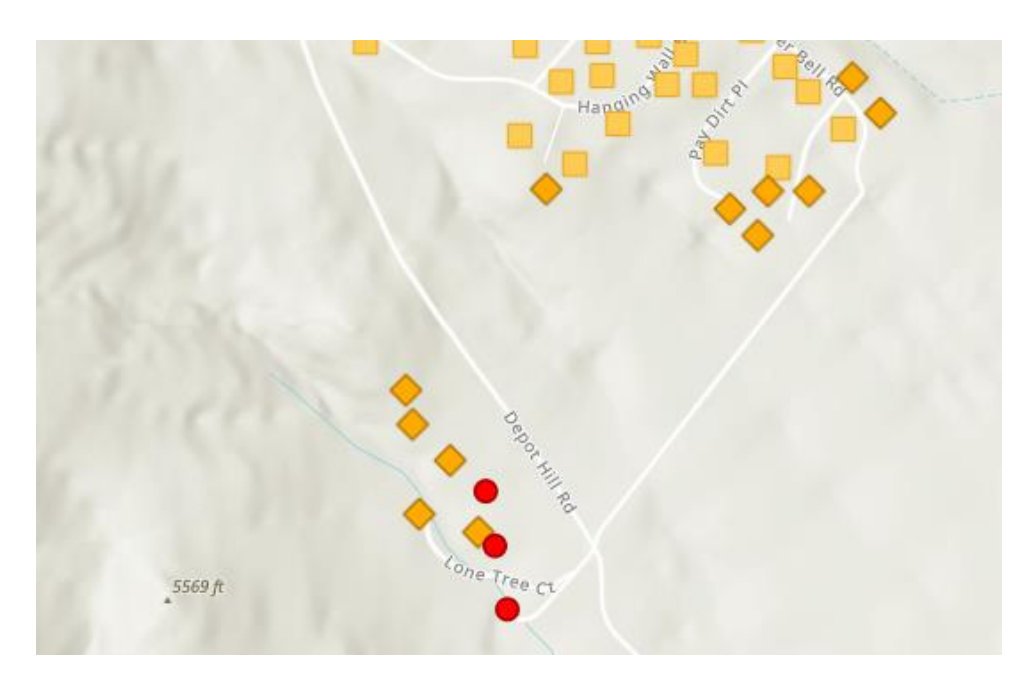

## LEGEND

| ICON                                                                | NAME OF<br>ICON    | FUNCTIONALITY                                                                                                    |
|---------------------------------------------------------------------|--------------------|----------------------------------------------------------------------------------------------------|
| ŧ                                                                   | Legend             | Use the Legend to view all visible layers based on a user's zoom level in the map.                                                                                                    |
|                                                                     | Layer List         | This button enables users to control the visibility of<br>layers, allowing them to turn layers on or off, and<br>displays a list of all currently loaded and available data<br>layers on the map.                                                               |
| \$                                                                  |                    | A grayed-out layer indicates a user should zoom in closer to see the data (e.g., Locations).                                                                                                    |
|                                                                     |                    | Font color for layers is indicative of whether it can be<br>viewed at certain levels (i.e. black font for visible and<br>grey font for not visible). For example, point layers are<br>not visible until a user is at the city/ neighborhood/<br>location level. |
| ==                                                                  | Basemap<br>Gallery | Use the Basemap Gallery to turn on satellite imagery or change the underlying basemap.                                                                                                    |
| +                                                                   | Zoom               | The Zoom functionality allows a user to go in and out<br>of the map. A user can also use the mouse scroll<br>wheel to do this.                                                                                                    |
|                                                                     | Default Extent     | This will return a user to the original view of the map, in which the entire state is visible.                                                                                                    |
| $\odot$                                                             | My Location        | This feature requests permission to use a user's<br>browser location to find and display their current<br>position on the map, providing a shortcut to manually<br>typing in the address.                                                                       |
| Find address or place                                               | Search Bar         | "All" will search for all four types of geography:<br>address or place, counties, census block groups, and<br>tribal lands.                                                                                                    |
| Address or Place<br>Counties<br>Census Block Groups<br>Tribal Lands |                    | A user can also select one of the four types of geography for a more refined search.                                                                                                    |
|                                                                     |                    | After selecting any of the four types of geography, users should revert the search back to "All."                                                                                                    |

### HOW TO SEARCH THE MAP

The search bar can be found on the top left side of the map. The arrow directly to the left of the search bar will allow a user to search within one of the five layers of the map: All, Address or Place, Counties, Census Block Groups, or Tribal Lands. Once a search term is entered, the map will zoom into the specified location and a pop-up box will appear with statistics about the location in question, including number of served locations, number of underserved locations, number of unserved locations, total number of locations, and what percentage of total locations are eligible for funding.

Below, please find examples of how to search using each layer of the map:

**Address**: Begin to type the address in question and simply select the autofill option provided once visible. Once an address has been found on the map, the user should select the X from the search window to clear this marker from the map.

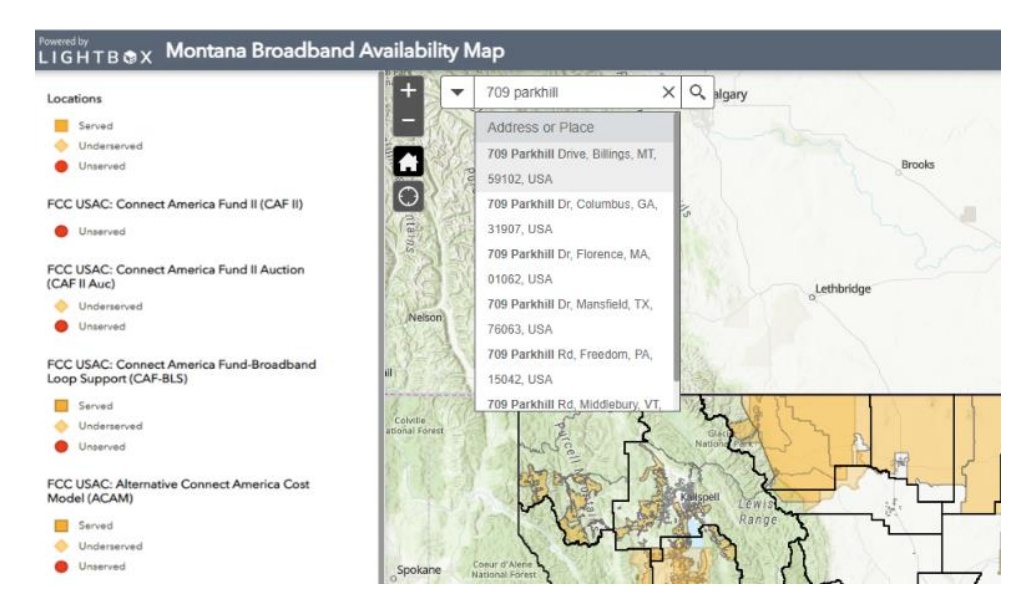

**County:** Type the name of the county in question and scroll down to the bottom of the drop-down list of suggested locations to find county at the bottom.

| LIGHTB &X Montana Broadband                                                                                                    | Availability N             | Мар                                                                                                    |   |              |     |
|----------------------------------------------------------------------------------------------------|----------------------------|----------------------------------------------------------------------------------------------------|---|--------------|-----|
| Locations<br>Served<br>Underserved<br>Underserved<br>FCC USAC: Connect America Fund II (CAF II)                                                                  | + -                        | yellowstone X<br>USA<br>Yellowstone County, MT, USA<br>Yellowstone Academy, 3000<br>Trulley St, Houston, TX, 77004,<br>USA               | Q | R algary     |     |
| Unserved  FCC USAC: Connect America Fund II Auction (CAF II Auc)      Underserved      Unserved  FCC USAC: Connect America Fund-Broadband Loop Support (CAF-BLS) | Nelson                     | Yellowstone Airport, West<br>Yellowstone, MT, USA<br>Yellowstone Rgnl Airport, Cody,<br>WY, USA<br>Yellowstone City, MT, USA<br>Counties |   | o Lethbridge |     |
| Served<br>Underserved<br>Unserved<br>FCC USAC: Alternative Connect America Cost<br>Model (ACAM)<br>Served<br>Underserved                                         | Colville<br>ational Forest | Yellowstone                                                                                                    |   | spell LEW IS | 5   |
| Unserved                                                                                                    | Spokane                    | Coeur d'Alene National Forest                                                                                                    |   | Lift of the  | - C |

**Census Block Group (CBG)**: Enter the number of the CBG in question and select from the dropdown list.

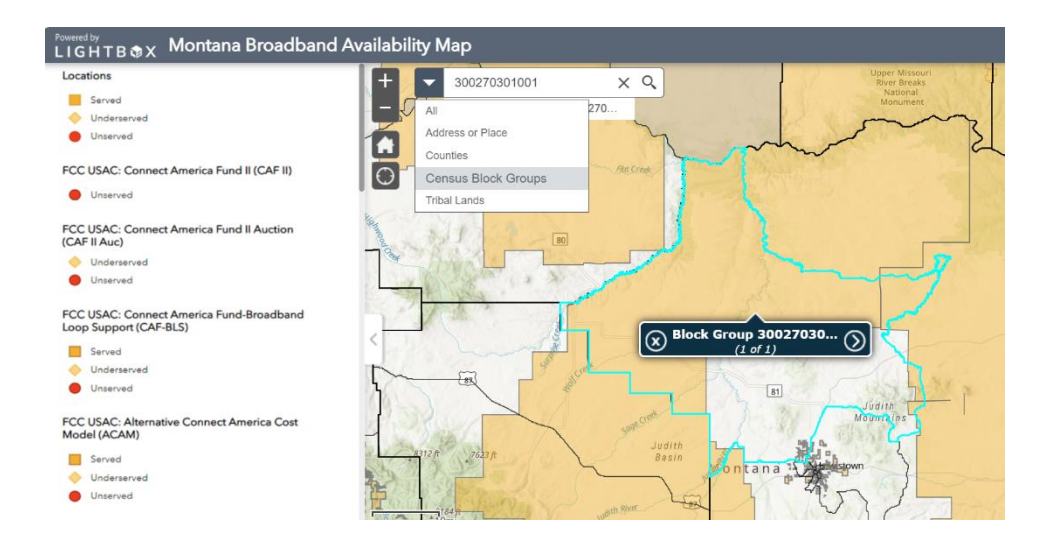

**Tribal Lands**: Begin typing the name of the Tribal Lands in question, then scroll to the bottom of the drop-down to find the location in question.

| Powered by<br>LIGHTB TX Montana Broadband                          | Availability N | Лар                                                       |      |        |             |
|--------------------------------------------------------------------|----------------|-----------------------------------------------------------|------|--------|-------------|
| Locations                                                          | + -            | Blackfeet                                                 | ×    | Q      | algary      |
| Served                                                             |                | Blackfeet Community Hospita                               | al,  | 1      |             |
| Inderserved                                                        | 100            | 760 Hospital Circle, Browning,                            |      |        |             |
| Unserved                                                           |                | MT, 59417, USA                                            |      | 1.5    | Brooks      |
| FCC USAC: Connect America Fund II (CAF II) Unserved                | Ontar          | Blackfeet Community Hospita<br>N Piegan Rd, Browning, MT, | ıl,  | .115   |             |
|                                                                    | is a star      | 55417, OSA                                                | - 1  | 118    |             |
| FCC USAC: Connect America Fund II Auction<br>(CAF II Auc)          | KAN            | Blackfeet Indian Reservation,<br>MT LISA                  | 8    | 1)2    | Lethbridge  |
| Inderserved                                                        | an the second  |                                                           | -    | 1      |             |
| Unserved                                                           | Ineison        | Tribal Lands                                              |      | 2      |             |
|                                                                    | 日本に行きて         | Blackfeet Off-Reservation Tru                             | ist  | 1402.  |             |
| FCC USAC: Connect America Fund-Broadband<br>Loop Support (CAF-BLS) | a) 3 3 4       | Land                                                      |      | No.    |             |
| Served                                                             | 8 5 C/2        | Blackfeet Indian Reservation                              |      | 73     |             |
| Underserved                                                        | Colville       | 11 5 2                                                    | 12   | 12     |             |
| Unserved                                                           | addiar Porest  | mole f                                                    | 1    | Nat    | Glack C     |
| FCC USAC: Alternative Connect America Cost<br>Model (ACAM)         | 2423           |                                                           |      | Kalisp | pell Lewish |
| Served                                                             | 11/1 11 19     |                                                           | JF.  |        | Range K     |
| 🔶 Underserved                                                      | 1 1/2          | 1 Curi Li                                                 | 18   | 1      | 77          |
| Unserved                                                           | Spokane        | Coeur d'Alene                                             | - it |        |             |

### **MAP LAYERS**

To determine which layers are active on the map at any time, click on the Layer icon is on the top right portion of the map. (**NOTE:** It will be in the middle of the three icons on the top right portion of the map.)

From here, the user can turn on and off map layers by checking or unchecking the boxes to the left of each option. Users can view other layers as well by selecting them individually.

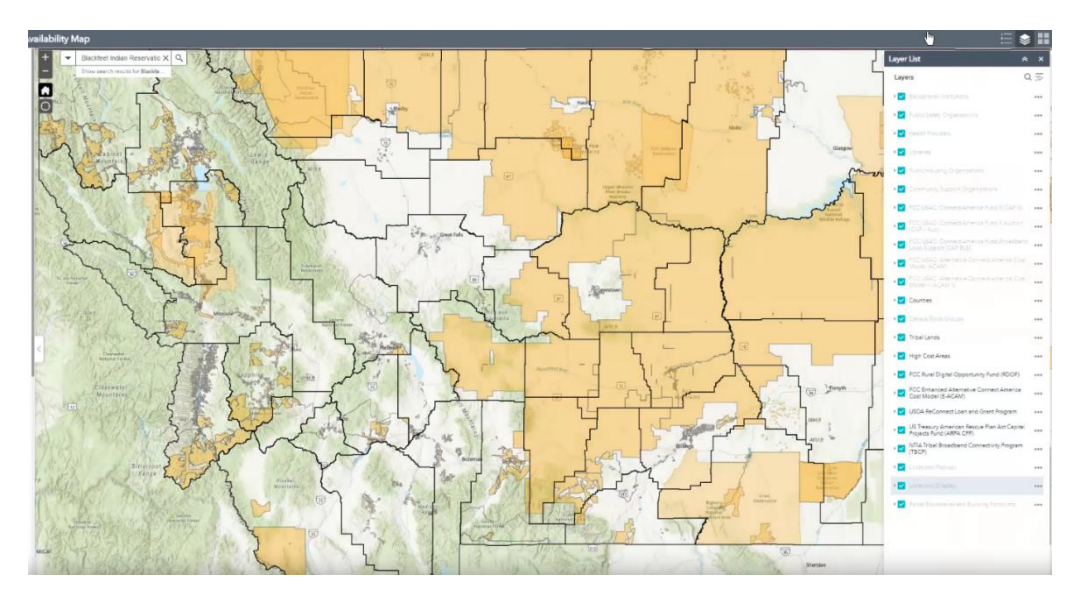

**NOTE:** To view BEAD Eligible Locations, turn off all the funding layers except 'Census Block Groups' and 'Locations'.

Within the map layers, several other federal award programs appear including multiple FCC USAC programs, Rural Digital Opportunity Fund (RDOF), FCC Enhanced Alternative Connect America Cost Model (E-ACAM), USDA Reconnect, US Treasury American Rescue Plan Act Capital Projects Fund (ARPA CPF), and the NTIA Tribal Broadband Connectivity Program (TBCP). Each of these programs can be explored within the map.

### HOW TO CONFIGURE THE MAP SETTINGS TO VIEW THE CENSUS BLOCK GROUPS

To view the Census Block Groups, remove all layers except the Counties, the Census Block Groups, the High-Cost Areas, the Locations (Pop-up), the Locations (Display), and the Parcel Boundaries and Buildings Footprints.

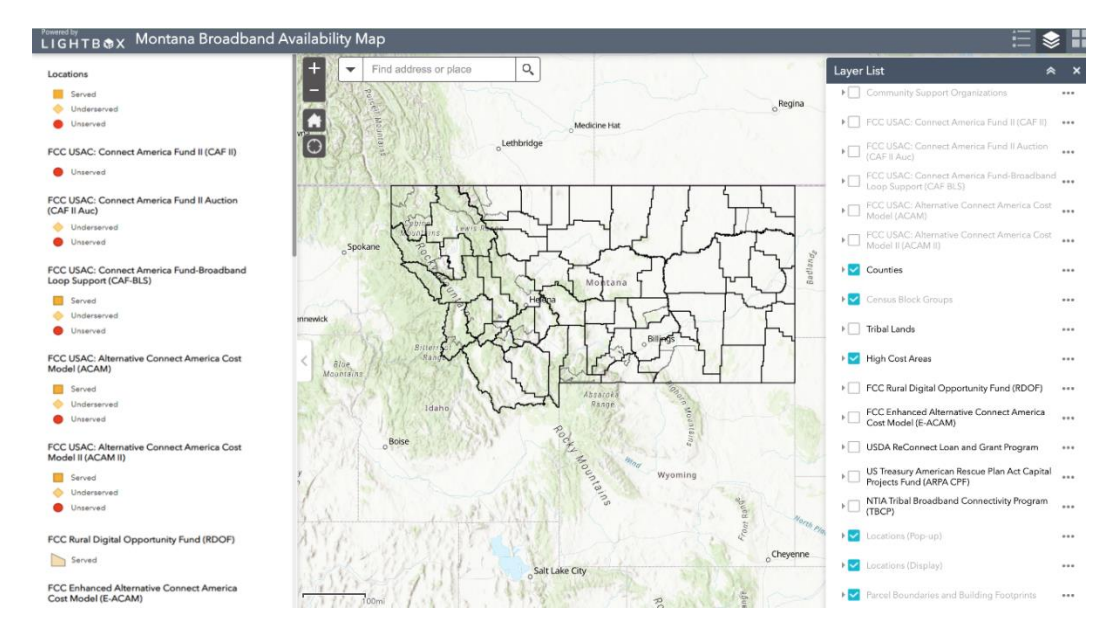

Utilize the Layer List to configure the map settings to view only Census Block Groups. Once the map settings are configured, zoom in to find a specific Census Block Group.

Alternatively, select the drop-down arrow on the search box and select Census Block Group. Once a user has selected the Census Block Group in the drop-down arrow, type or paste in the Census Block ID. Once the Census Block ID is entered, the map will be directed to this specific Census Block Group.

**NOTE:** A Census Block Group may appear grayed out as a whole which indicates that within this specific CBG, there are no eligible locations, and on the pop-up card the Eligible for Funding amount will appear as 0%.

# FUNCTIONALITY

## DOWNLOADS

# HOW TO DOWNLOAD CENSUS BLOCK GROUP DATA FILES FROM BEAD APPLICATION MAP

The BEAD Application Map allows credentialed users to download details of BEAD-eligible locations (including CAIs) by Census Block Group (CBG). Any information downloaded will be available as a csv file.

Once the user has followed the steps provided above to log into the BEAD Application Map, they can search for a Census Block Group by entering its identification number in the search bar or using the Zoom tool to manually move around the map. Upon hovering the mouse over the CBG in question, a pop-up card will appear.

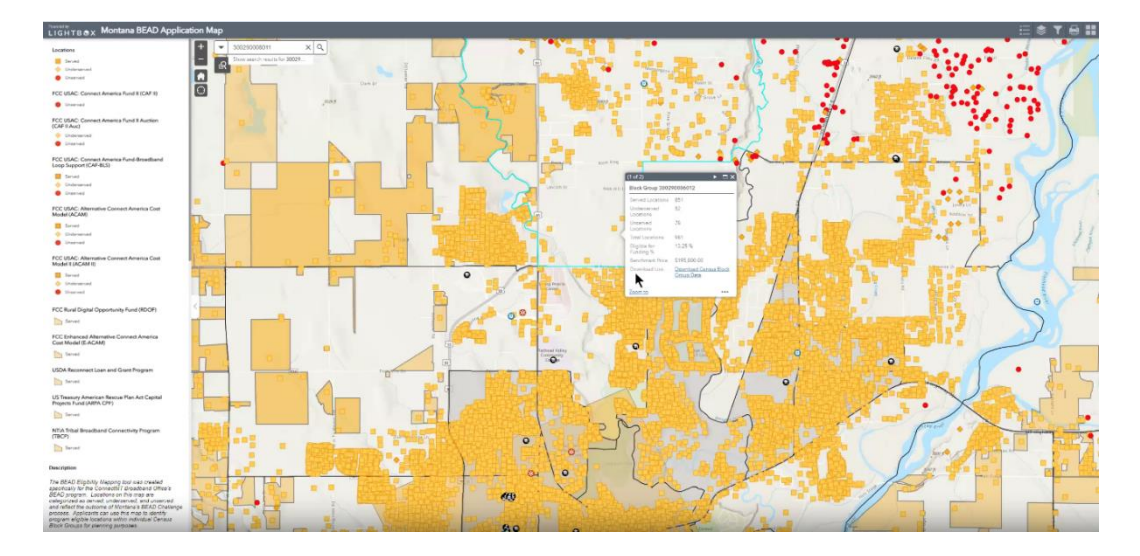

This pop-up card will include general information about the CBG (number of served locations, number of underserved locations, number of unserved locations, total number of locations, the percentage of total locations eligible for BEAD funding) as well as the benchmark price for the CBG and a link to download the data required for the application process.

NOTE: The selected CBG will appear with a teal boundary line visible.

| Block Group 3004          | □ ×                                               |
|---------------------------|---------------------------------------------------|
| Served Locations          | 674                                               |
| Underserved<br>Locations  | 30                                                |
| Unserved<br>Locations     | 11                                                |
| Total Locations           | 715                                               |
| Eligible for<br>Funding % | 5.73 %                                            |
| Benchmark Price           | \$212,143.07                                      |
| Download Link             | <u>Download Census Block</u><br><u>Group Data</u> |
| Zoom to                   |                                                   |

Clicking on the download link will take the user to a new window where they can download a zip file of all location-specific data for the CBG in question, as well as any data for CAIs that may be present.

| Block_Group_3002900                                          | 006012                                                                                                    |                                                                                                    |
|--------------------------------------------------------------|----------------------------------------------------------------------------------------------------|----------------------------------------------------------------------------------------------------|
| Add to Favorites                                             | A brief summary of the item is not available. CSV collection by Ibx_montana Item created: Jul 23, 2024 Rem updated: Jul 23, 2024 Number of downfouds: 0 | Download                                                                                                  |
| Description<br>An in-depth description of th<br>Terms of Use | he item is not available.                                                                                                    | Details<br>Size: 162.021 xm<br>ID: ce855xcb7981405bbd5bed7977147&7b<br>양 강 양 양 양                          |
| No special restrictions or lim                               | itations on using the item's content have been provided.                                                                                                | Share<br>8 + 📷 🐼 🚧 +2                                                                                     |
|                                                              |                                                                                                    | Owner<br>Ibs_montana                                                                                      |
|                                                              |                                                                                                    | Tags<br>broadband, lbx, mr, MT2024No5F-02Rev,<br>montana<br>Credits (Attribution)<br>No acknowledgements. |

Where applicable, the zip file will consist of two files, a CAI file and an FCC Locations file, each named for the selected Census Block Group.

|                                                          | Extract To                           |                         |                   |  |  |  |  |  |  |  |
|----------------------------------------------------------|--------------------------------------|-------------------------|-------------------|--|--|--|--|--|--|--|
| > This PC > Downloads > Block_Group_300490011012 (4).zip |                                      |                         |                   |  |  |  |  |  |  |  |
| ^                                                        | Name ^                               | Туре                    | Compressed size P |  |  |  |  |  |  |  |
|                                                          | FCC_Locations_Block_Group_3004900110 | Microsoft Excel Comma S | 114 KB            |  |  |  |  |  |  |  |
| Services                                                 |                                      |                         |                   |  |  |  |  |  |  |  |

All locations, served, unserved, and underserved, within a given CBG will appear, regardless of their serviceability.

**NOTE:** If a Census Block Group does not have an Eligible Broadband Service Location but does have eligible CAIs, then only the CAIs will be present when a user downloads the data.

|   | A  | A    | В         | С          | D           | E     | F     | G          | н         | 1        | J         | К          | L        | м           | N          | 0         | Р        | Q         | R       | S          | т         | U     | V          | W    |
|---|----|------|-----------|------------|-------------|-------|-------|------------|-----------|----------|-----------|------------|----------|-------------|------------|-----------|----------|-----------|---------|------------|-----------|-------|------------|------|
| 1 | id |      | location_ | i address_ | r city      | state | zip   | zip_suffix | unit_coun | bsl_flag | building_ | t land_use | address_ | c county_ge | e block_ge | o h3_9    | latitude | longitude | fcc_rel | classifica | Land_Area | GEOID | High_Cost_ | Area |
| 2 | 7  | 1359 | 1.07E+09  | 255 Leon   | FEast Heler | MT    | 59635 | 8968       | 1         | TRUE     | R         | 1          | 2        | 30049       | 3E+14      | 892792640 | 46.58781 | -111.935  | 7212023 | Served     |           | 3E+11 |            |      |
| 3 | 7  | 1671 | 1.07E+09  | 2881 Stac  | i Helena    | MT    | 59601 | 6419       | 1         | TRUE     | R         | 1          | 1        | l 30049     | 3E+14      | 892792646 | 46.58112 | -111.942  | 7212023 | Served     |           | 3E+11 |            |      |
| 4 | 7  | 1672 | 1.07E+09  | 2877 Stac  | i Helena    | MT    | 59601 | 6419       | 2         | TRUE     | R         | 1          | 1        | L 30049     | 3E+14      | 892792646 | 46.58111 | -111.942  | 7212023 | Served     |           | 3E+11 |            |      |

**NOTE:** Users are only able to download information about one CBG at a time. The process detailed above will need to be repeated for each CBG of interest.

### PRINTING

#### HOW TO DOWNLOAD AND THEN PRINT AN IMAGE OF A CENSUS BLOCK GROUP

To print, select the print icon at the top of the screen. A box will appear with both Layout and the Format options. Please make sure that Map\_Only is selected for the Layout function and PDF for the Format function.

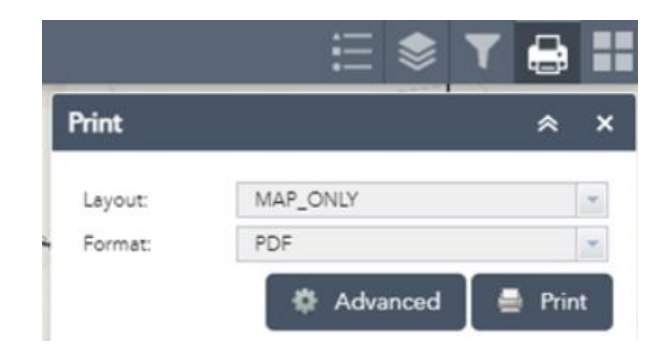

Click the "Advanced" box that is adjacent to the print box. Make sure "map scale" is selected and that the scale bar unit is in "Miles". Once satisfied with the print settings, please hit the print box. A status bar will pop up indicating that it is "Creating print."

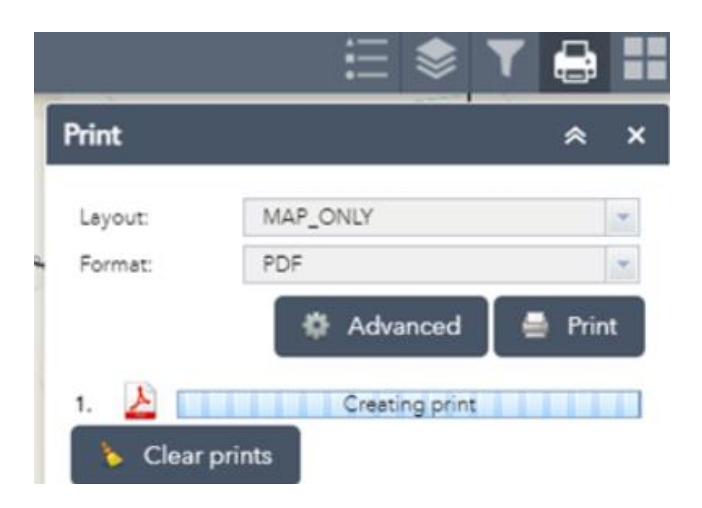

Once complete, Select "1. Montana Broadband Map." A new window will open, and the PDF will be displayed. Please use the "clear prints" button to delete all files created (To Date).

**NOTE:** Other options can be utilized within the Print Map dialog including using different layout options and selecting different formatting's (PNG, JPEG, etc.).

## **REQUESTING TECHNICAL ASSISTANCE**

If experiencing technical difficulties or have questions about how to use these maps, please contact:

- Lightbox Customer Success at MontanalSPCoordinator@lightboxre.com and
- Connect Montana Broadband team at <u>ConnectMTTechAssistance@mt.gov.</u>

Please also review the Montana BEAD Technical Assistance Data Tools for Application Planning: Map & Benchmarking Webinar located under the past events tab on the <u>ConnectMT site</u> for additional detail.